## エラー対処法(ポップアップがブロックされた場合)

ご使用のパソコンのブラウザの設定によっては、受験時に、「agt.sonpo-shikaku からのポップアップがブロックされまし た。」というメッセージが表示される場合があります。メッセージが表示された場合は、1~4の手順により、ブロックを解除し てください。

|                                                                                                    | the average of the                                                                             | 0-0-0-0-0-0-0-0-0-0-0-0-0-0-0-0-0-0-0-0-                                                                                                    |                                                                                         |                                                                                                    |                                                                                   |                                                  |
|----------------------------------------------------------------------------------------------------|------------------------------------------------------------------------------------------------|----------------------------------------------------------------------------------------------------|-----------------------------------------------------------------------------------------|----------------------------------------------------------------------------------------------------|-----------------------------------------------------------------------------------|--------------------------------------------------|
| 3                                                                                                    |                                                                                                | O コングルティングコース     O コングルティングコース     O コングルティングコース     O コングル     O コングル     O コングル     O コングル     O コングル     O コングル     O コングル     O コングル     O コングル     O コングル     O コングル     O コングル     O コングル     O コングル     O コングル     O コングル     O コングル     O コングル     O コングル     O コングル     O コングル     O コングル     O コングル     O コング     O コングル     O コース     O コングル     O コングル     O コングル     O コングル     O コングル     O コングル     O コングル     O コングル     O コングル     O コース     O コングル     O コング     O コース     O コングル     O コングル     O コング     O コース     O コングル     O コングル     O コース     O コングル     O コング     O コース     O コース     O コー |                                                                                         |                                                                                                    |                                                                                   |                                                  |
| ×                                                                                                    | 鲜血70 V星仪式镶的++                                                                                  | *72%                                                                                                    |                                                                                         |                                                                                                    |                                                                                   |                                                  |
| ② 更<br>動 中 動 動 中 動 動 に の の の の の の の の の の の の の の の の の                                                                                                    | 新試験の受触まこちらから行<br>込徒、ステータスが「受触可」とな<br>剤、「技巧」ボタンを押して下さし<br>20時までに必ず社合まで終了し、<br>- 3本語地のふる「新社場解」とも | います。<br>らているか確認し、「党祭コー<br>い。<br>て下さい。(美新試験は党祭神                                                                                                    | - ス」を選択のうえ<br>「効果現月まで何                                                                  | 、「受験する」を押して下さい。<br>回でも受験することができます                                                                                             | 損害保険大学課程更新結果<br>「。ただし、合格後は再受験」                                                    | €サイトで更新試<br>できません。〉                              |
| 東訳                                                                                                    | 交験コース                                                                                          | 受缺有効期限月                                                                                                    | 27-92                                                                                   | Фідля.                                                                                                    | ICARY A DEC DATABLE A                                                             |                                                  |
| 0                                                                                                    | ₩ <b>*</b> b-2                                                                                 | 2016/12                                                                                                    | 受联可                                                                                     | 3191150020140630001689                                                                                                    |                                                                                   |                                                  |
| 1                                                                                                    | コンサルティングコース                                                                                    |                                                                                                    |                                                                                         |                                                                                                    |                                                                                   |                                                  |
| 数村                                                                                                    | 開覧 受験する                                                                                        |                                                                                                    |                                                                                         |                                                                                                    |                                                                                   |                                                  |
| ₹4A                                                                                                    | eneral Insurance Association of Japa                                                           | All rights reserved.                                                                                                    |                                                                                         |                                                                                                    |                                                                                   | 個人情報保護力                                          |
|                                                                                                    | WED ペークが<br>試験は20時までに<br>OK                                                                    | 必ず終了してください。<br>キャンセル                                                                                                    |                                                                                         |                                                                                                    |                                                                                   |                                                  |
| 3. 3<br>0.3                                                                                                    | Web ページが<br>試験は20時までに、<br>OK<br>のK<br>してお試験<br>の<br>してきらから<br>してきたからしまこちらから<br>していた選択のうえ、「愛知時  | 必ず終了してください。<br>キャンセル<br>・・・・・・・・・・・・・・・・・・・・・・・・・・・・・・・・・・・・                                                                                                    | L                                                                                       | ●<br>のステータスが「受験可」と表                                                                                                    | 示されると更新試験が受知                                                                      | 可能となります。別述                                       |
| 3. 3<br>(0) 3<br>(2) 10<br>(2) 10<br>(2) 1 | Web ページパッ                                                                                      | 必ず終了してください。<br>キャンセル<br>「私」ます。<br>「私」ます。<br>「私」ます。<br>「私」ます「、人会手続きを料<br>「シコン等で受験します。                                                                                                    | レー<br>わって下さい。③<br>れた場合は、本の                                                              | Dステータスが「受験可」と表<br>マステム空客番目に「支援可」                                                                                              | 示されると更新試験が受想<br>に変わります。)                                                          | 可能となります。別述                                       |
| 3. 3<br>() 3<br>() 5<br>() 5<br>() 5<br>() 5<br>() 5<br>() 5<br>() 5<br>() 5                                                                                                    |                                                                                                | シリスクと ク<br>必ず終了してください。<br>キャンセル<br>「私」を押して人金手続きを料<br>手数形がい時までに人金お<br>「シコン等で登録します。<br>ス ロコンサルティングコー                                                                                                    | レ<br>わて下おい。③A<br>hた場合は、本の<br>ース                                                         | Dステータスが「受験可」と表<br>システム空稼業日に「支援可」                                                                                              | 示されると更新試験が受験<br>に変わります。)                                                          | 可能となります。例述                                       |
| 3.3<br>()3.5<br>()交易<br>()交易<br>()交易<br>()2<br>()3<br>()3<br>()3<br>()3<br>()3<br>()3<br>()3<br>()3<br>()3<br>()3                                                                                                    |                                                                                                |                                                                                                    | レ<br>あって下さい。②<br>れた場合は、本で<br>一ス<br>発コース」を選択(<br>(読み有効料照月」)<br>材をN期まるよう<br>スタークコ         | ▶<br>カステータスが「愛験可」と表<br>パステム警察部日に「愛験可」<br>のうえ、「愛験する」を押して「<br>たができます。なお、製本さわ<br>申込Na。                                           | 示されると更新試験が受整<br>に変わります。)<br>「さい。 損害保険大学課程3<br>できます。ただし、合格域は<br>た数材を購入することも可       | 可能となります。別述<br>「新試験サイトで更新<br>育受験でさません。)<br>能です。   |
| 3.3<br>() () () () () () () () () () () () () (                                                                                                    |                                                                                                |                                                                                                    | レ<br>あって下さい。②<br>れた場合は、本で<br>ース<br>キュース」を期代(<br>地林市効料開月)<br>は林市効料開月)<br>メリークス<br>空間紙可   | ▶<br>♪ ステータスが「受験可」と表<br>・ステム空帯僧日に「受験可」<br>かうえ、「受験する」を押して「<br>たで何回でも受験する」を押して「<br>たでで見てなん、製本され<br>申込No.<br>3191150020140630001 | 示されると更新試験が受熱<br>に変わります。)<br>「さい、損害保険大学課程3<br>できます。ただし、合格地は<br>た数材を購入することも可        | 可能となります。別述。<br>「新試験サイトで更新品<br>再受験できません。)<br>能です。 |
| 3.3<br>(気味)<br>(気味)<br>(気味)<br>(気味)<br>(気味)<br>(気味)<br>(気味)<br>(気味)                                                                                                    |                                                                                                |                                                                                                    | レ<br>ちって下さい。②<br>れた場合は、本で<br>ース<br>ポコース」を選択(<br>25年有功利税用力<br>は村をNN版するここ<br>ステータス<br>気味可 | Dステータスが「受験可」と表<br>マステム室準備日に「受験可」<br>のうえ、「受験する」を押して「<br>たで何回でも受験することが「<br>たができます。なお、製本され<br>申込Na.<br>3191150020140630001       | 示されると更新試験が受想<br>に変わります。)<br>Fさい。棋書保険大学課程3<br>できます。ただし、合格働き<br>た教材を構入することも可<br>689 | 可能となります。別5注<br>見新試験サイトで更新<br>育受験でさません。)<br>能です。  |
| 3.3<br>① 気気に<br>「気気にしていた」。<br>② 動きのであった。<br>※ 数にの<br>のであった。<br>第二章のであった。<br>第二章のでのであった。<br>第二章のであった。<br>第二章のであった。<br>第二章のであった。<br>第二章のであった。<br>第二章のであった。<br>第二章のであった。<br>第二章のであった。<br>第二章のであった。<br>第二章のであった。<br>第二章のであった。<br>第二章のであった。<br>第二章のであった。<br>第二章のでのであった。<br>第二章のでのであった。<br>第二章のでのであった。<br>第二章のでのであった。<br>第二章のでのであった。<br>第二章のでのでのであった。<br>第二章のでのでのであった。<br>第二章のでのでのでのでのでのであった。<br>第二章のでのでのでのでのでのでのでのでのでのでのでのでのでのでのでのでのでのでので                                                                                                    |                                                                                                |                                                                                                    | レ<br>あって下さい。③<br>れた場合は、本<br>-ス<br>株コース」を選択(<br>株本有効料限月」<br>材をN版すること<br>ステータス<br>受無可     | Dステータスが「党録可」と表<br>マステム望電節日に「党録可」<br>つうえ、「党録する」を押して「<br>たで何回でも党録する」を押して「<br>たができます。なお、製本され<br>申込Na.<br>3191150020140630001     | 示されると更新試験が受想<br>に変わります。)<br>Fさい。損害保険大学課程<br>できます。ただし、合格域は<br>た数材を購入することも可<br>659  | 可能となります。別はあ<br>「新試験サイトで更新<br>育受験でさません。))<br>範です。 |

1. 【このサイトのオプション】をクリックし、【常に許可】を選択してください。

| 受験コー                                    | -ス: 〇専門コース                                           | ロコンサルティングコー                                               | 2                                |                                              |                                        |
|-----------------------------------------|------------------------------------------------------|-----------------------------------------------------------|----------------------------------|----------------------------------------------|----------------------------------------|
| 受験申込 入金状況確認・キャンセル                       |                                                      |                                                           |                                  |                                              |                                        |
| 米を受助し、「<br>成務は 20時ま<br>読練コースを通<br>数線    | R点」ボタンを押して下さ<br>でに必ず採点まで終了し<br>組织のうえ「数材配数」を<br>受験コース | N1。<br>して下さい。(更新試験は受新<br>神ずと、PDFファイルの数本<br><b>受験有効用限月</b> | 除有効料限月まで<br>すをNNNですることが<br>ステータス | 何回でも受験することができます<br>ができます。なお、製本された数料<br>申込No. | f。たたし、合格領は再受験できません。)<br>fを購入することも可能です。 |
| and a second                            |                                                      |                                                           |                                  | 3101150020140630001650                       |                                        |
| 0 <b>475</b>                            | -2                                                   | 2016/12                                                   | 気候可                              | 3171120020140030001089                       |                                        |
| <ul> <li>● ●門コ</li> <li>コンサバ</li> </ul> | ース<br>レティングコース                                       | 2016/12                                                   | 2000                             | 5151150201400500/1005                        |                                        |

2. メッセージが表示されますので、【再試行】をクリックしてください。

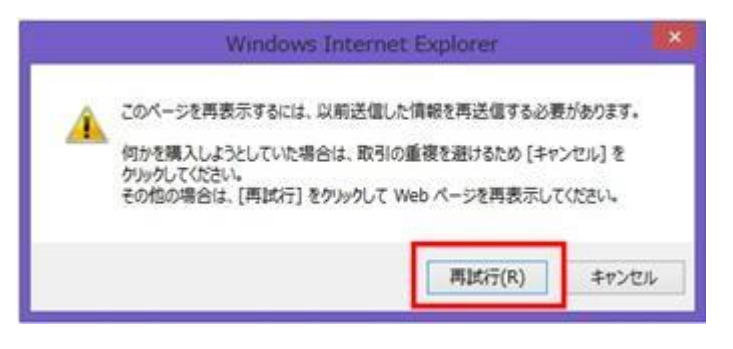

3. 一旦、エラー画面が表示されますので、【戻る】をクリックしてください。

| メッセージ                                           | 時にる                                        |
|-------------------------------------------------|--------------------------------------------|
| 処理を続行できません。<br>「閉じる」ボタンを押下して<br>再度処理をやり直してください。 |                                            |
| メッセージ詳細                                         |                                            |
| 画面達移か止しく行われていません<br>(メールからの遷移の場合、ブラウサ<br>ださい)   | 。最初から処理をやり直してくたさい。<br>「を閉じてもう一度リンクをクリックしてく |
| 戻る                                              |                                            |
|                                                 |                                            |
|                                                 |                                            |

4. ログイン画面に戻りますので、再度、募集人IDとパスワードを入力してログインし、受験を行ってください。

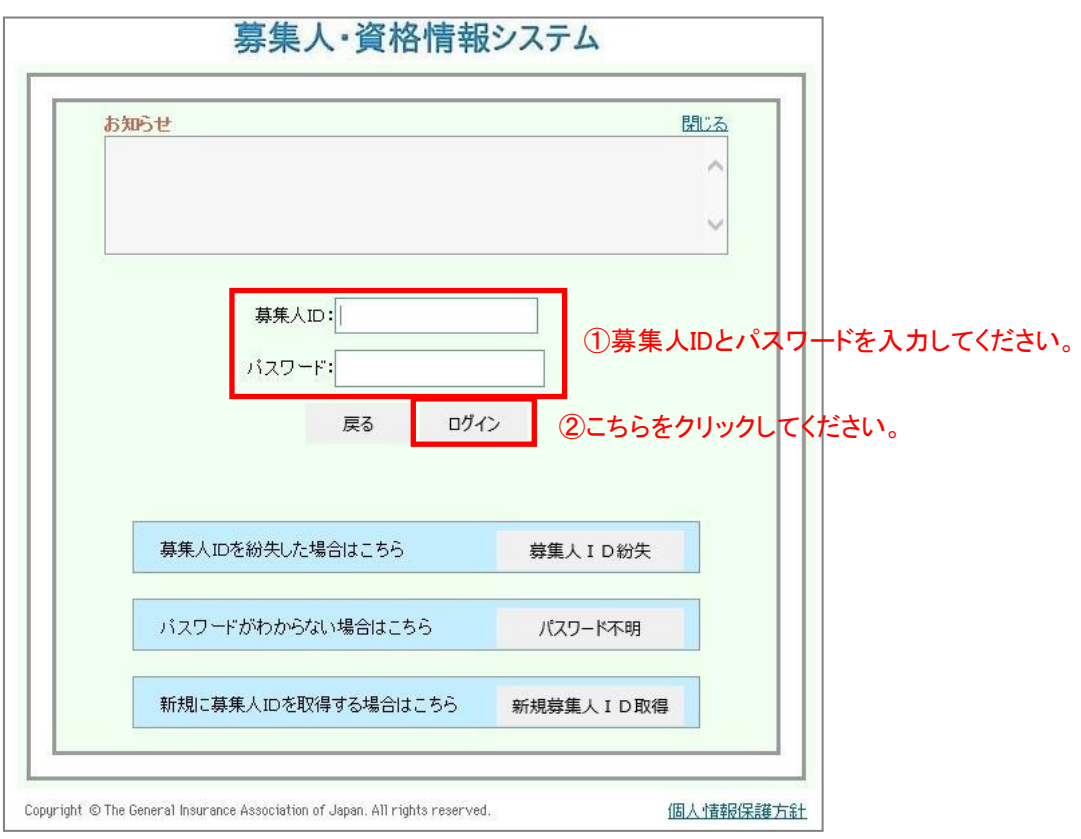